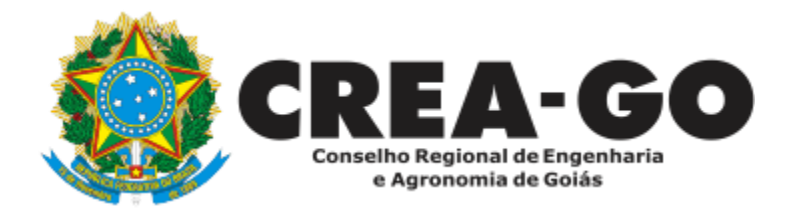

## **CERTIDÃO DE ACERVO TÉCNICO**

Online

A certidão comprova o registro bem como a quitação de débitos do profissional com o Crea-GO com validade de 120 (cento e vinte) dias ou caso haja parcelamento, a validade da certidão será a data de vencimento da próxima parcela.

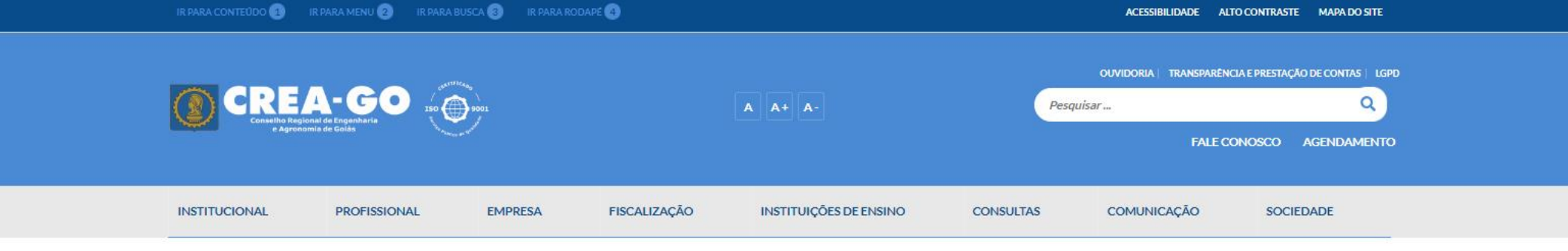

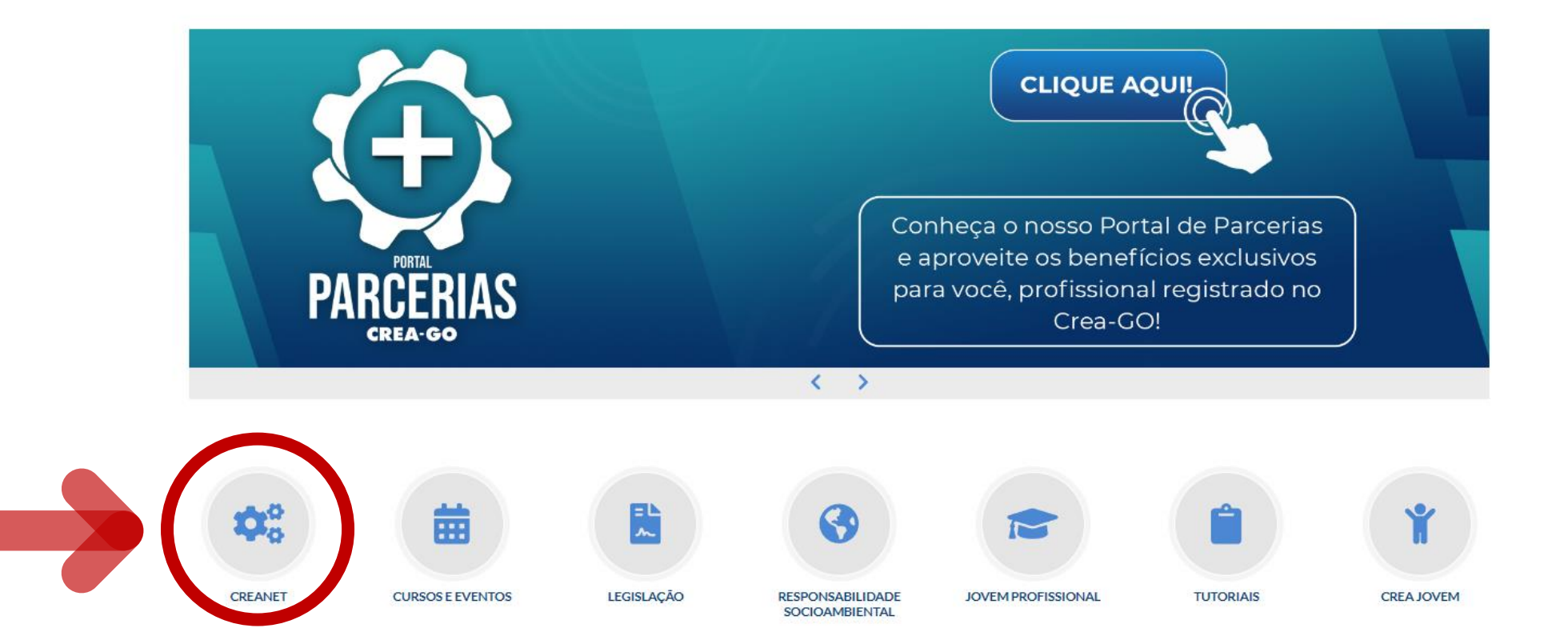

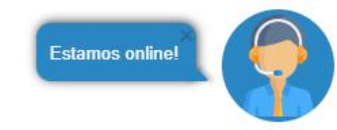

## **Clique em CREANET**

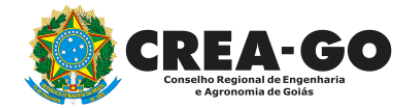

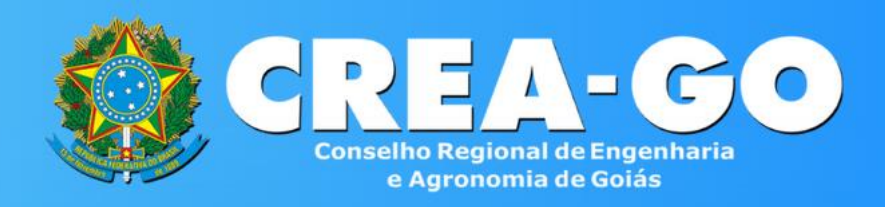

#### Login CREANET

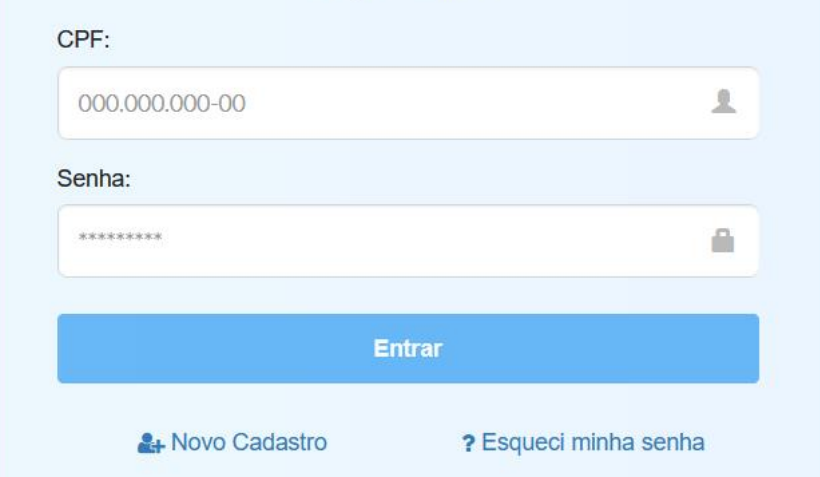

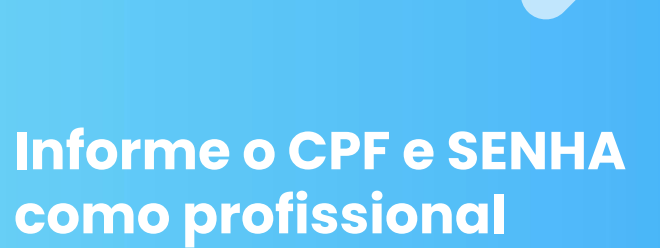

#### 

#### MENU

希 Inicio

Protocolos

💵 Meus dados

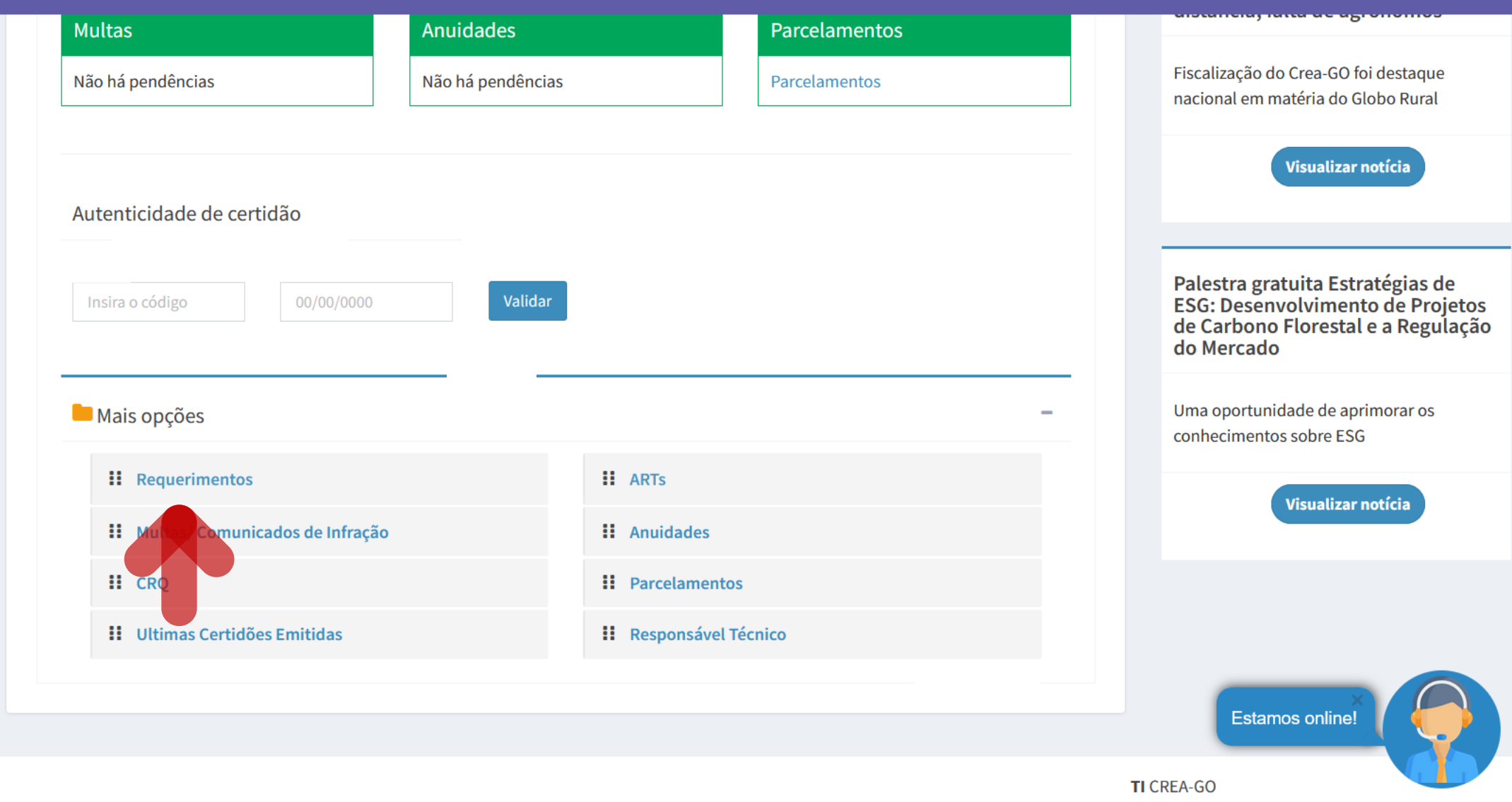

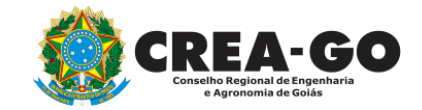

## Em MAIS OPÇÕES, clique em REQUERIMENTOS

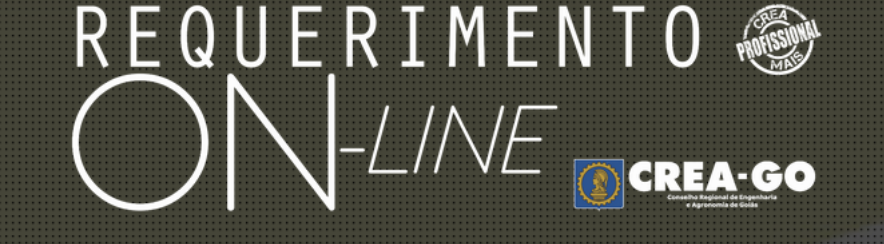

REQUERENTE:

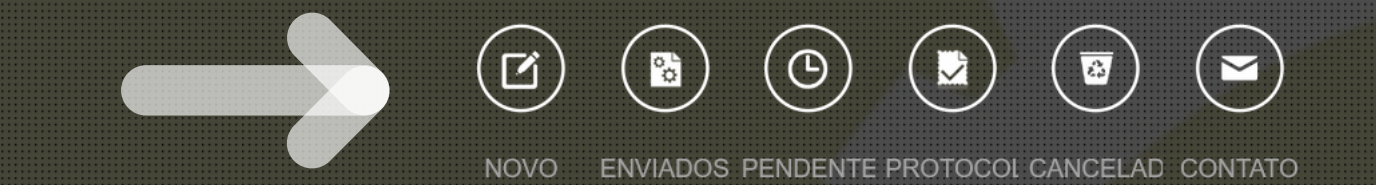

## Clique em NOVO

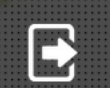

Tecnologia da Informação do CREA-GO

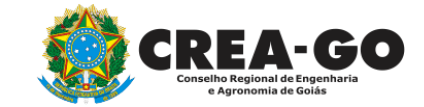

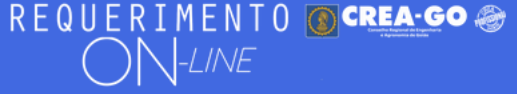

Como digitalizar seus documentos com qualidade, gerar PDF, dicas

- ALTERAÇÃO DE CARGA HORÁRIA
   ALTERAÇÃO DE REGISTRO NÍVEL MÉDIO P/ SUPERIOR
   APRESENTAÇÃO DE DIPLOMA
   CADASTRO DE REPRESENTANTE LEGAL DA PESSOA JURÍDICA
   CANCELAMENTO DE VISTO DE PROFISSIONAL A PEDIDO
  - + CERTIDÃO DE OBRAS/SERVIÇOS ANOTADOS
  - + CERTIDÃO ESPECÍFICA DE OBRAS
  - + CERTIDÃO NEGATIVA DE OBRAS/SERVIÇOS
  - + DIVERSOS PROTOCOLO
  - + INCLUSÃO DE CURSO

ALTERAÇÃO DE DADOS CADASTRAIS ۰. + APRESENTAÇÃO DE DEFESA BAIXA DE RT POR PESSOA JURIDICA CANCELAMENTO DE REGISTRO PROFISSIONAL A PEDIDO CERTIDÃO DE ACERVO TÉCNICO ۰. CERTIDÃO ESPECÍFICA DE GEORREFERENCIAMENTO CERTIDÃO ESPECÍFICA DE PROFISSIONAL ۰. DEVOLUÇÃO DE TAXA EXPEDIÇÃO DE CARTEIRA INCLUSÃO DE RESPONSAVEL TECNICO/INTEGRANTE ۰.

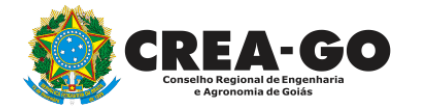

## **Clique em CERTIDÃO DE ACERVO TÉCNICO**

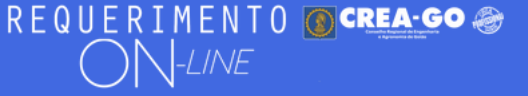

#### Certidão de Acervo Técnico

BENEFÍCIOS DA SOLICITAÇÃO DA CAT ON-LINE: Não paga taxa de emissão quando precisar de segunda via da CAT; O profissional digitaliza e envia a documentação, não necessitando comparecer ao CREA-GO para entregar os documentos nem para buscar a CAT; A CAT é impressa acessando o sistema com seu login e senha; O Atestado será selado eletronicamente, sendo possível consultar sua veracidade no site do CREA-GO; A CAT e o atestado selado poderão ser impressos quantas vezes necessitar.

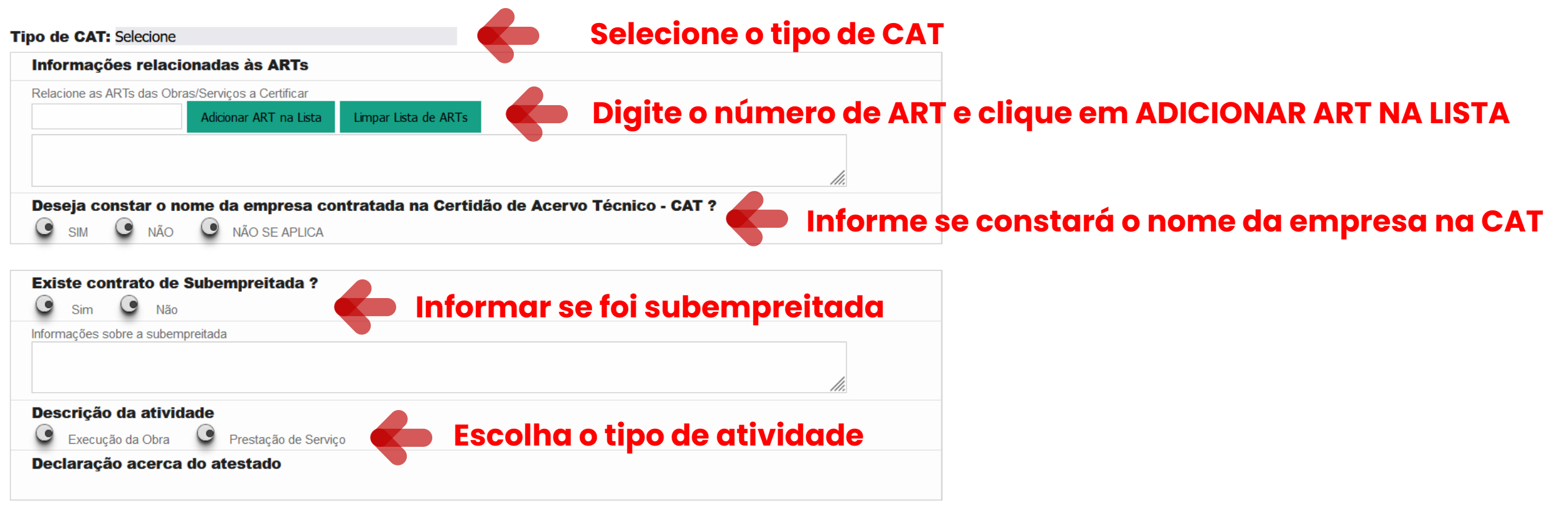

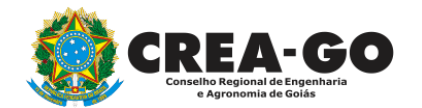

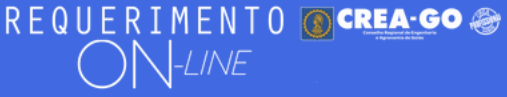

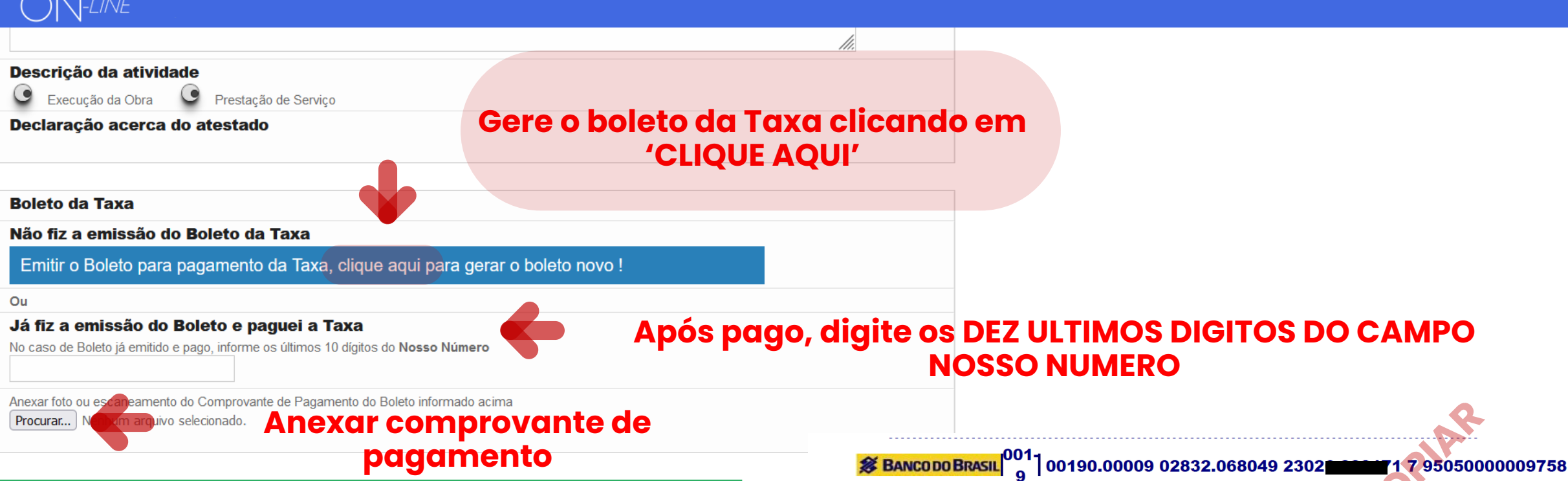

**Falsidade ideológica:** omitir, em documento público ou particular, declaração que dele devia constar, ou nele inserir ou fazer inserir declaração falsa ou diversa da que devia ser escrita, com o fim de prejudicar direito, criar obrigação ou alterar a verdade sobre fato juridicamente relevante.

No exercício da profissão é conduta vedada ao profissional prestar de má-fé orientação, proposta, prescrição ou qualquer ato profissional que possa resultar em dano às pessoas ou a seus bens patrimoniais.

No caso do documento conter mais de uma página, faça o escaneamento em TONS DE CINZA gerando um PDF único contendo todas as páginas do documento.

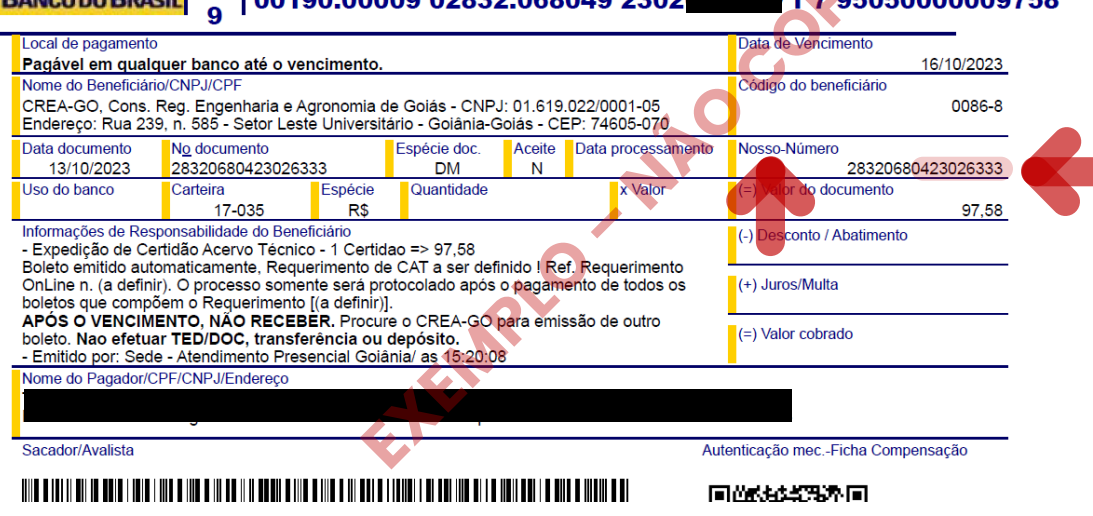

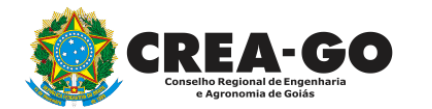

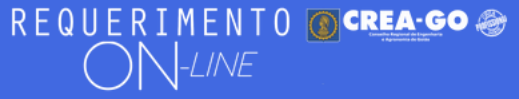

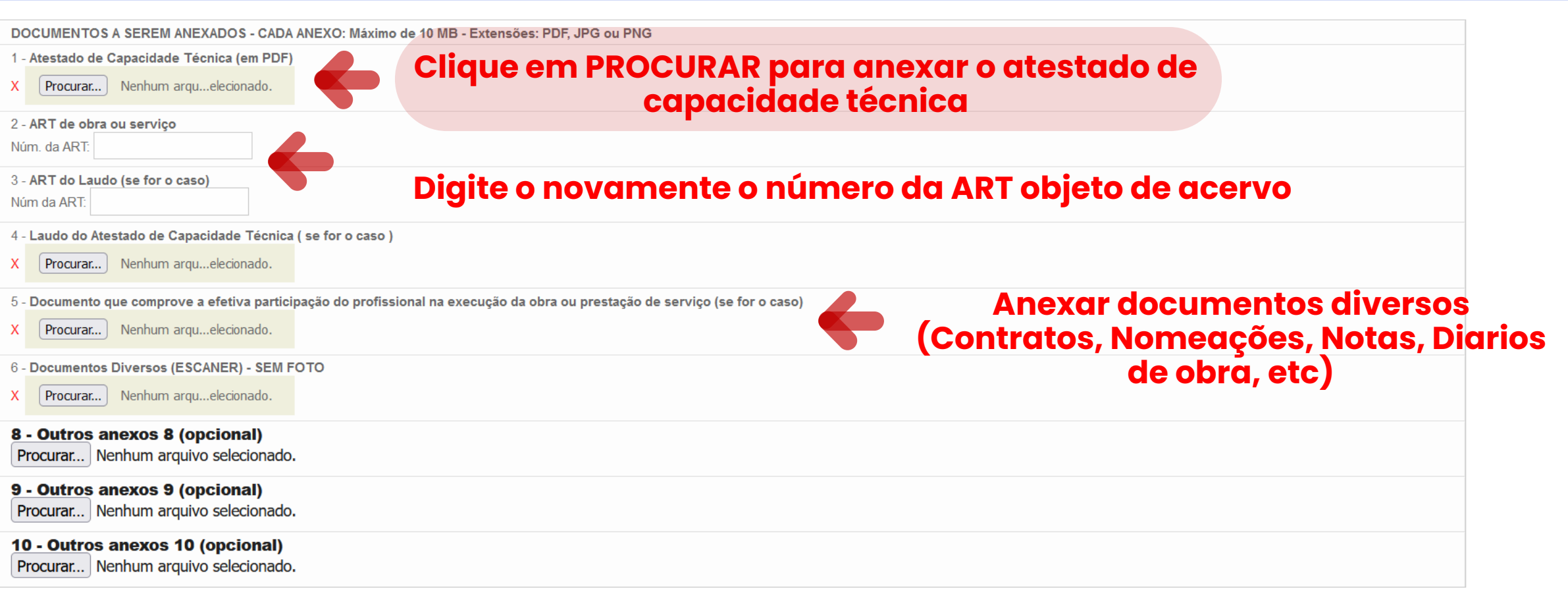

Declaro que estou ciente que a falta de qualquer documento solicitado (se for o caso) implicará no arquivamento do processo.

Declaro serem verdadeiras as informações aqui prestadas neste formulário, estou ciente que a declaração falsa constitui crime previsto no Código Penal Brasileiro e infração ao Código de Ética Profissional, disposto na

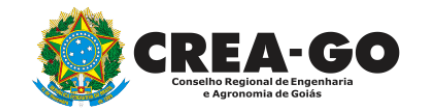

| REQUERIMENTO 💽 CREA-GO 🐲                                                                                                    |                 |
|----------------------------------------------------------------------------------------------------|-----------------|
| ON-LINE                                                                                                    |                 |
| 3 - AR I do Laudo (se for o caso)<br>Núm da ART:                                                                                                   |                 |
| 4 - Laudo do Atestado de Capacidade Técnica ( se for o caso ) X Procurar Nenhum arquelecionado.                                                    |                 |
| 5 - Documento que comprove a efetiva participação do profissional na execução da obra ou prestação de serviço<br>X Procurar Nenhum arquelecionado. | (se for o caso) |
| 6 - Documentos Diversos (ESCANER) - SEM FOTO<br>X Procurar Nenhum arquelecionado.                                                                  |                 |
| 8 - Outros anexos 8 (opcional)<br>Procurar Nenhum arquivo selecionado.                                                                             |                 |
| 9 - Outros anexos 9 (opcional)<br>Procurar Nenhum arquivo selecionado.                                                                             |                 |
| <b>10 - Outros anexos 10 (opcional)</b><br>Procurar Nenhum arquivo selecionado.                                                                    |                 |

## Declaro que estou ciente que a falta de qualquer documento solicitado (se for o caso) implicará no arquivamento do processo.

Declaro serem verdadeiras as informações aqui prestadas neste formulário, estou ciente que a declaração falsa constitui crime previsto no Código Penal Brasileiro e infração ao Código de Ética Profissional, disposto na Resolução 1002/2002-Confea.

Enviar Requerimento

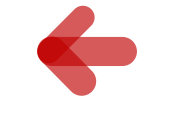

### Após anexar documentos, clique em ENVIAR REQUERIMENTO

Tecnologia da Informação do CREA-GO

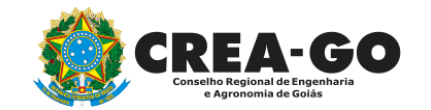

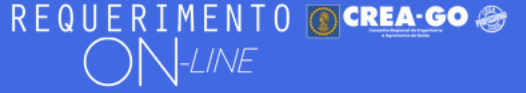

Documento Anexo Recebido: 0223003030.pdf - application/pdf - OK

Requerimentos OnLine [Gravação] Cadastro do Requerimento Efetuado ! Acompanhe o andamento da solicitação na opção do menu ENVIADOS

Caso sua solicitação contenha pendências, você receberá um SMS comunicando e então deverá acessar novamente o sistema e clicar no MENU PENDENTES para verificar a pendência.

Sua solicitação será analisada após a confirmação do pagamento pela Agência Bancária ao CREA-GO. Para agilizar o atendimento de sua solicitação, efetue o pagamento o mais rápido possível

Para consultar o requerimento enviado, clique nas três barras

Tecnologia da Informação do CREA-GO

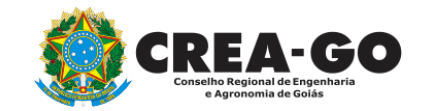

APÓS O ENVIO, SERÁ CONFIRMADO O CADASTRO DO REQUERIMENTO

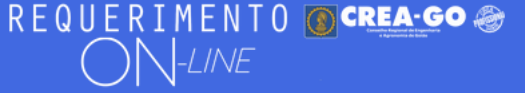

FULANO BELTRANO DA SILVA TESTE - TESTE/D-GO

## **Clique em ENVIADOS**

Documento Anexo Recebido: 0223003030.pdf - application/pdf - OK

#### Requerimentos OnLine [Gravação]

Cadastro do Requerimento Efetuado ! Acompanhe o andamento da solicitação na opção do menu ENVIADOS

Caso sua solicitação contenha pendências, você receberá um SMS comunicando e então deverá acessar novamente o sistema e clicar no MENU PENDENTES para verificar a pendência.

Sua solicitação será analisada após a confirmação do pagamento pela Agência Bancária ao CREA-GO. Para agilizar o atendimento de sua solicitação, efetue o pagamento o mais rápido possível

Tecnologia da Informação do CREA-GO

| ::       | MENU PRINCIPAL |
|----------|----------------|
| C        | ΝΟΥΟ           |
| °°       | ENVIADOS       |
| ٩        | PENDENTES      |
|          | PROTOCOLADOS   |
| <u>a</u> | CANCELADOS     |
| £        | MEUS DADOS     |
| M        | CONTATO        |
| €        | SAIR           |

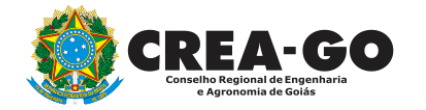

## **Consulta Requerimentos Enviados**

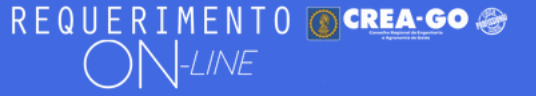

| REQUERIMENTOS ENVIADOS |                            |         |          |                     |                |  |  |
|------------------------|----------------------------|---------|----------|---------------------|----------------|--|--|
| Código                 | Assunto                    |         | Situação | Data                | Boleto-Pagou ? |  |  |
| 194136                 | Certidão de Acervo Técnico | Enviada |          | 16/10/2023 10:49:16 |                |  |  |
|                        |                            |         |          |                     |                |  |  |

Tecnologia da Informação do CREA-GO

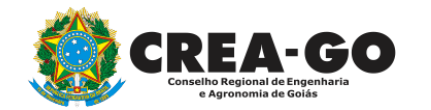

**Consulta Requerimentos Enviados** 

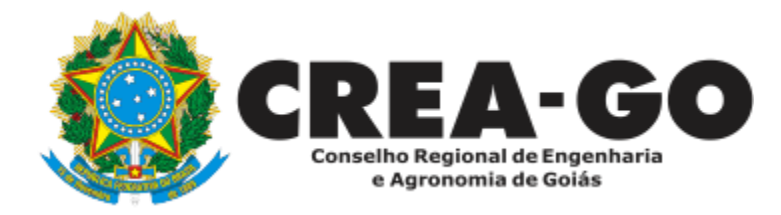

# **ATENDIMENTO ONLINE**

Canto direito inferior do site do CREA-GO

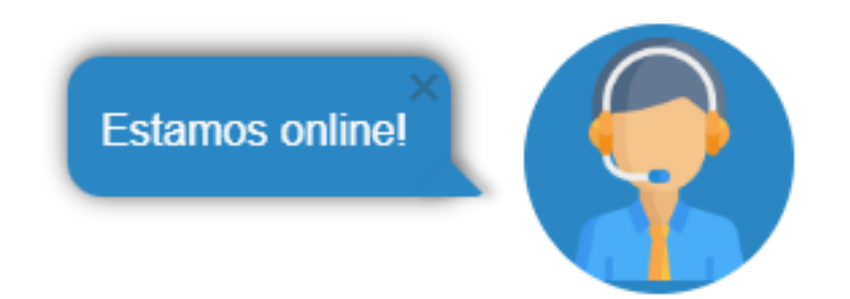